## PŘIHLÁŠENÍ A ODHLÁŠENÍ, VKLADY A VÝBĚRY

|          |            |                      |                     |           | PŘIHLÁŠENÍ                  |
|----------|------------|----------------------|---------------------|-----------|-----------------------------|
|          |            | JMÉNO honza<br>HESLO | PŘIHLÁSIT           |           | VKLAD / VÝBĚR<br>HOTOVOSTI  |
|          |            |                      |                     |           | KATALOG A<br>CENÍK          |
|          | STAV PŘED: | VKLAD<br>DO POKLADNY | VÝBĚR<br>Z POKLADNY | STAV PO:  | NASTAVENÍ<br>TLAČÍTEK ZBOŽÍ |
| HOTOVOST | 0,00 Kč    |                      |                     | HOTOVOST  | SESTAVY                     |
|          | 0,00 Kč    |                      |                     | STRAVENKY | NASTAVENÍ                   |
|          |            |                      | ОК                  |           |                             |
|          |            |                      | TISK PROTOKOLU      |           | UKONČIT                     |

## PŘIHLÁŠENÍ DO POKLADNÍ APLIKACE

- Pro přihlášení do pokladní aplikace zadejte Vaše přihlašovací jméno a heslo.
- Výchozí přihlašovací údaje do testovací verze:
  - $_{\circ}$  Jméno: honza
  - $\circ$  Heslo: 1234

Testovací verze obsahuje vzorová testovací data vhodná pro seznamování s pokladní aplikací. Odkaz na Ploše ke spuštění testovací verze je "PROFIKASA TEST".

- Výchozí přihlašovací údaje do ostré (provozní) verze:
  - o Jméno: profikasa
  - $\circ \quad \text{Heslo: profikasa}$

Ostrá (provozní) verze obsahuje prázdné databáze. Odkaz na Ploše ke spuštění ostré verze je "PROFIKASA". Z hlediska ochrany dat je vhodné přihlašovací jméno a/nebo heslo profikasa změnit a uživatelům pokladny nastavit odpovídající uživatelská oprávnění – viz. FUNKCE / NASTAVENÍ.

## VKLAD DO POKLADNY PŘI PŘIHLÁŠENÍ / VÝBĚR Z POKLADNY PŘI ODHLÁŠENÍ

- Po přihlášení uživatele do pokladní aplikace se zobrazí aktuální zůstatek v pokladně v rozdělení na hotovost a stravenky.
  Uživatel může zadat hodnotu hotovosti a stravenek, kterou vložil při přihlášení do pokladny. O zůstatcích pokladny při
  přihlášení může uživatel vytisknout protokol.
- Při odhlášení uživatele z pokladní aplikace TLAČÍTKEM FUNKCE volbou ODHLÁSIT se zobrazí aktuální zůstatek v pokladně rozdělený na hotovost a stravenky. Uživatel může zadat hodnotu hotovosti a stravenek, kterou vybral při odhlášení z pokladny. O zůstatcích pokladny při odhlášení může uživatel vytisknout protokol.

<u>S použitím hardwarové klávesnice</u>: K přihlášení a k zadání vkladu/výběru do pokladní aplikace je nezbytná hardwarová klávesnice. Mezi jednotlivými poli pro zadání údajů se pohybujte klávesou TAB nebo použijte dotykový monitor, případně myš.